Dear Authors,

Please follow these instructions to prepare and submit your Camera-ready paper to ICM'18

#### **Step 1: Paper Formatting**

- > Paper submissions should be complete manuscripts, not exceeding **four pages**.
- Pages MUST NOT be numbered. The title and the author list of an accepted paper can only be changed, in the final manuscript, upon approval from the ICM'18 co-chairs.
- Papers must be in the IEEE proceedings two-column format (A4 size). You can find the templates provided by IEEE at <a href="http://www.ieee.org/conferences">http://www.ieee.org/conferences</a> events/conferences/publishing/templates.html

# Papers with formatting that does not exactly follow the template will not be accepted by IEEE Xplore and cannot be published.

# **Step 2: Preparing the Paper for IEEE Xplore**

Please make sure to add the ICM'18 copyright notice to the bottom of the first page of your source document before creating PDFs

For papers in which all authors are employed by the US government, the copyright notice is:

#### U.S. Government work not protected by U.S. copyright

For papers in which all authors are employed by a Crown government (UK, Canada, and Australia), the copyright notice is:

## 978-1-5386-8167-1/18/\$31.00 ©2018 Crown

For papers in which all authors are employed by the European Union, the copyright notice is:

## 978-1-5386-8167-1/18/\$31.00 ©2018 European Union

For all other papers the copyright notice is:

#### 978-1-5386-8167-1/18/\$31.00 ©2018 IEEE

## **Step 3: IEEE Xplore-compliant Paper Approval**

Log in to the IEEE PDF eXpress TM site https://www.pdf-express.org/

<u>First-time users</u> should do the following:

1. Select the New Users - Click Here link.

2. Enter the following:

- 45233X for the Conference ID
- your email address
- a password
- 3. Continue to enter information as prompted.

An Online confirmation will be displayed and an email confirmation will be sent verifying

your account setup.

<u>Previous users of PDF eXpress</u> need to follow the above steps, but should enter the same password that was used for previous conferences. Verify that your contact information is valid.

Contacting PDF eXpress Support: Access the Publications Support Center for IEEE PDF eXpress. If you do not find an answer in the Find Answers tab, go to the *Ask A Question* tab.

Your question will be forwarded to IEEE PDF Support and answered within 3 business days.

#### **Step 4: IEEE Copyright Form**

IEEE policy requires that, prior to publication, all authors or their employers must transfer to the IEEE any copyright they hold for their individual papers. Transferring copyright is a necessary requirement for publication, except for material in the public domain or which is reprinted with permission from a previously published, copyrighted publication.

The IEEE Copyright Form can be automatically generated while accessing to the site of the conference: <u>http://www.ieee-icm2018.org/</u>, clicking on submission link and then filling the information of your paper (Title, Authors names, ID, authors emails), finally clicking on copyright submission. You will be automatically directed to generate your copyright. The copyright must be hand -signed and sent to ICM'18 with the Camera-ready papers.

## **Step 5: Paper upload**

After the above steps have been completed, please upload the copy of the PDF you get from PDF eXpress and the corresponding copyright to Easychair.

If you are encountering any troubles with camera-ready submission, please contact publication chairs.

Regards,

ICM'18 publication co-chairs

Mouna BAKLOUTI & Abdallah KASSEM